Электронный каталог юридического отраслевого отдела имени Н. Г. Мацневой Научной библиотеки имени М. Горького

Доступ к электронному каталогу осуществляется через сайт библиотеки юридического факультета – www.lib.law.spbu.ru

Прямая ссылка на электронный каталог <u>https://e- catalog.lib.law.spbu.ru/</u>

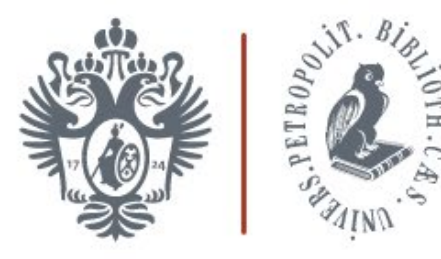

#### НАУЧНАЯ БИБЛИОТЕКА им. М. Горького

Юридический отраслевой отдел имени Н. Г. Мацневой

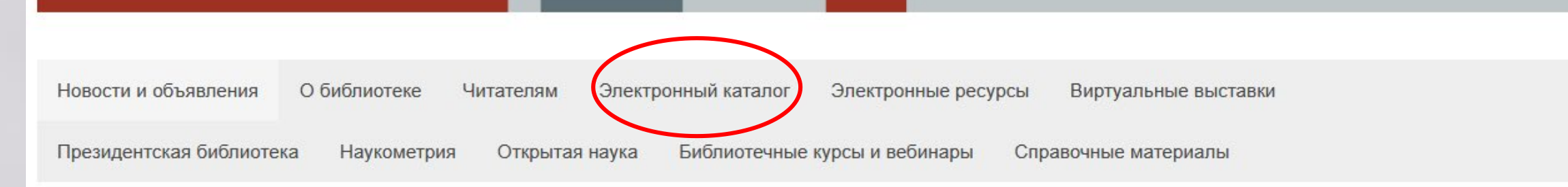

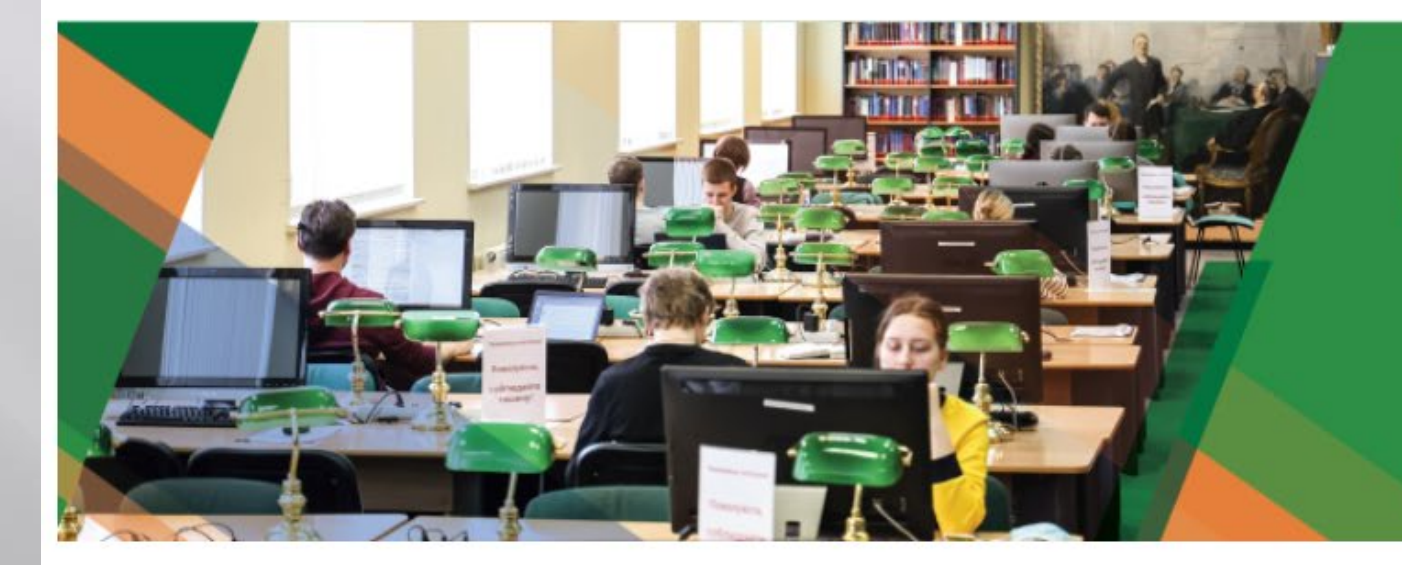

### КАК СТАТЬ ЧИТАТЕЛЕМ БИБЛИОТЕКИ

Новости и объявления

## Доступно три варианта поиска: 1. Простой поиск (строка быстрого поиска) 2. Расширенный поиск (с набором операторов поиска) 3. Конструктор запросов

| Санкт-                                                                    | Петербургский государственный университет | ЮРИДИЧЕСКИЙ ОТРАСЛЕВОЙ ОТДЕЛ |                        |                                 |
|---------------------------------------------------------------------------|-------------------------------------------|------------------------------|------------------------|---------------------------------|
|                                                                           | IA URUARUTEKA RM. M. TUPBKUU              |                              |                        |                                 |
|                                                                           |                                           |                              |                        |                                 |
| Электронный                                                               | й каталог                                 |                              |                        | Приветствую Вас, <b>Гость</b> ! |
| Простой поиск:                                                            |                                           |                              | Васимирании ий данак 🕥 |                                 |
| Расширенный поиск<br>Автор:<br>Заглавие (по началу):<br>Заглавие журнала: | Конструктор запросов                      |                              | Расширенный поиск ()   |                                 |
| Год издания с:                                                            |                                           |                              |                        | ЛИЧНЫЙ КАБИНЕТ                  |
| Год издания по:                                                           |                                           |                              |                        |                                 |
| Ключевые слова:<br>Излательство:                                          |                                           |                              |                        | логин                           |
| Вид документа:                                                            | Не выбрано                                |                              | ~                      | ПАРОЛЬ                          |
| Характер документа:                                                       | Не выбрано                                |                              |                        |                                 |
| Язык текста:                                                              | Не выбрано                                |                              | ~                      | войти                           |
| Коллекция:                                                                | Не выбрано                                |                              | ~                      |                                 |
| Штрих-код:                                                                |                                           |                              |                        |                                 |
| Наличие полного текста:                                                   |                                           |                              |                        |                                 |

### Простой поиск – поиск по любым сочетаниям слов и дат в одной строке; поиск по любым данным (заглавие, ключевые слова, аннотация, имя автора и т.д.); подходит для поиска определенной книги или очень узкой темы, в остальных случаях выдает слишком большой для восприятия результат

|                                                                                                    |                      | Расширенный поиск |
|----------------------------------------------------------------------------------------------------|----------------------|-------------------|
| Расширенный поиск                                                                                               | Конструктор запросов |                   |
| Автор:                                                                                                    |                      |                   |
| Заглавие (по началу):                                                                                           |                      |                   |
| Заглавие журнала:                                                                                               |                      |                   |
| Год издания с:                                                                                                  |                      |                   |
| Год издания по:                                                                                                 |                      |                   |
| Ключевые слова:                                                                                                 |                      |                   |
| Издательство:                                                                                                   |                      |                   |
| Вид документа:                                                                                                  | Не выбрано           | ✓                 |
| Характер документа:                                                                                             | Не выбрано           | ▼                 |
| Язык текста:                                                                                                    | Не выбрано           | ×                 |
| Коллекция:                                                                                                    | Не выбрано           | ×                 |
| a serie a serie a serie a serie a serie a serie a serie a serie a serie a serie a serie a serie a serie a serie |                      |                   |

### Расширенный поиск – поиск по заданным критериям (одному или сочетанию критериев); допускается комбинирование простого поиска и расширенного поиска (например, в простом поиске – тема или перечисление соавторов, в расширенном поиске – год издания или наличие полного текста)

| Простой поиск:           |                                                                   | С поиск             |
|--------------------------|-------------------------------------------------------------------|---------------------|
| []                       |                                                                   | Расширенный поиск 🔄 |
| Расширенный поиск Автор: | Поиск только <u>одного</u> автора (редактора, составителя и т.п.) |                     |
| Заглавие (по началу):    | Поиск строго по <u>началу заглавия</u>                            |                     |
| Год издания с:           |                                                                   |                     |
| Год издания по:          |                                                                   |                     |
| Ключевые слова:          |                                                                   |                     |
| Издательство:            |                                                                   |                     |
| Вид документа:           | Не выбрано                                                        | ~                   |
| Характер документа:      | Не выбрано                                                        | v                   |

| Простой поиск:               |                                       | <u>S</u> поиск                        |
|------------------------------|---------------------------------------|---------------------------------------|
| Расширенный поиск            | Конструктор запросов                  | Расширенный пои                       |
| Автор:                       |                                       |                                       |
| Заглавие (по началу):        |                                       |                                       |
| Заглавие журнала:            |                                       |                                       |
| Год издания с:               |                                       |                                       |
| Год издания по:              |                                       | Поиск литературы по определенной теме |
| Ключевые слова:              | ювенальная юстиция                    |                                       |
| Издательство:                | ЮВЕНАЛЬНАЯ ЮСТИЦИЯ (Документов: 1245) |                                       |
| Вид д <mark>окумента:</mark> | 14 4                                  | ▶ N.                                  |
| Характер документа:          | Не выбрано                            | ×                                     |
| Язык текста:                 | Не выбрано                            | *                                     |
| Коллекция:                   | Не выбрано                            | ×                                     |
| Штрих-код:                   |                                       |                                       |
| Наличие полного текста:      |                                       |                                       |

| Расширенный поиск             | Конструктор запросов |
|-------------------------------|----------------------|
|                               |                      |
| Автор:                        |                      |
| Заглавие (по началу):         | Поиск за один год    |
| Загла <del>вие</del> журнала. |                      |
| Год издания с:                | 2023                 |
| Год издания по                |                      |
| Ключевые слова:               |                      |
| Издательство:                 |                      |
| Вид документа:                | Не выбрано           |
| Характер документа:           | Не выбрано           |
| Язык текста:                  | Не выбрано           |

| Расширенный поиск     | Конструктор запросов   |
|-----------------------|------------------------|
| Автор:                |                        |
| Заглавие (по началу): | Поиск по лиапазону лат |
| Заглавие журнала:     | Полок по дланавону дат |
| Год издания с:        | 2022                   |
| Год издания по:       | 2023                   |
| Ключевые спора:       |                        |
| Издательство:         |                        |
| Вид документа:        | Не выбрано             |
| Характер документа:   | Не выбрано             |
| Язык текста:          | Не выбрано             |

| Ключевые слова:        |                                                                                              |                                               |   |
|------------------------|----------------------------------------------------------------------------------------------|-----------------------------------------------|---|
| Издательство:          |                                                                                              |                                               |   |
| Вид документа:         |                                                                                              |                                               | ~ |
| Характер документа:    | Газета                                                                                       |                                               |   |
| Язык текста:           | Журнал                                                                                       |                                               |   |
| Коллекция:             | Многотомное издание<br>Продолжающееся издание                                                | Для поиска только книг (с исключением из      |   |
| Штрых-код:             | Однотомное издание                                                                           | DONUL TOTOD OTOTOŬ) DI IGODITO O DILLO DILLOD |   |
| аличие полного текста: | Монографическая серия<br>Статья из журнала                                                   | результатов статей) выберите один из видов    |   |
| opyright СПбГУ © 2022  | Статья из сборника (однотомник)<br>Статья из сборника (том многотомника)<br>Статья из газеты | документа                                     |   |
|                        | Статья из сборника (выпуск продолж. издания)                                                 |                                               |   |
|                        | Статья из сборника (выпуск монографической серии)                                            |                                               |   |

| Простой                | Питературное произвеление-Нелитературный текст               |                     | ^  |
|------------------------|--------------------------------------------------------------|---------------------|----|
| поиск:                 | Афиши                                                        |                     | -  |
|                        | Театральные программки                                       |                     | 21 |
| Расширенный поиск      | Эскизы декораций                                             |                     |    |
|                        | Определитель                                                 |                     |    |
| Автор:                 | Иностранная литература                                       |                     | _  |
| Заглавие (по началу):  | Материал технической информации (без уточнения)              |                     | _  |
|                        | Материал технической информации-Библиографическая информация |                     | _  |
| Заглавие журнала:      | Материал технической информации-Реферативная информация      |                     |    |
| Год издания с:         | Материал технической информации-Обзорная информация          |                     | _  |
| Год издания по:        | Материал конференции                                         | ГОИСК ТОЛЬКО СТАТЕЙ | _  |
|                        | Научно-популярная литература                                 |                     | _  |
| ключевые слова:        | Ежегодный отчет                                              |                     |    |
| Издательство:          | Одебные отнети                                               |                     |    |
| Вид документа:         | Юридические статьи                                           |                     | ×. |
| Характер документа:    |                                                              |                     | ~  |
| Язык текста:           | Не выбрано                                                   |                     | ~  |
| Коллекция:             | Не выбрано                                                   |                     | ~  |
| Штрих-код:             |                                                              |                     |    |
| аличие полного текста: |                                                              |                     |    |

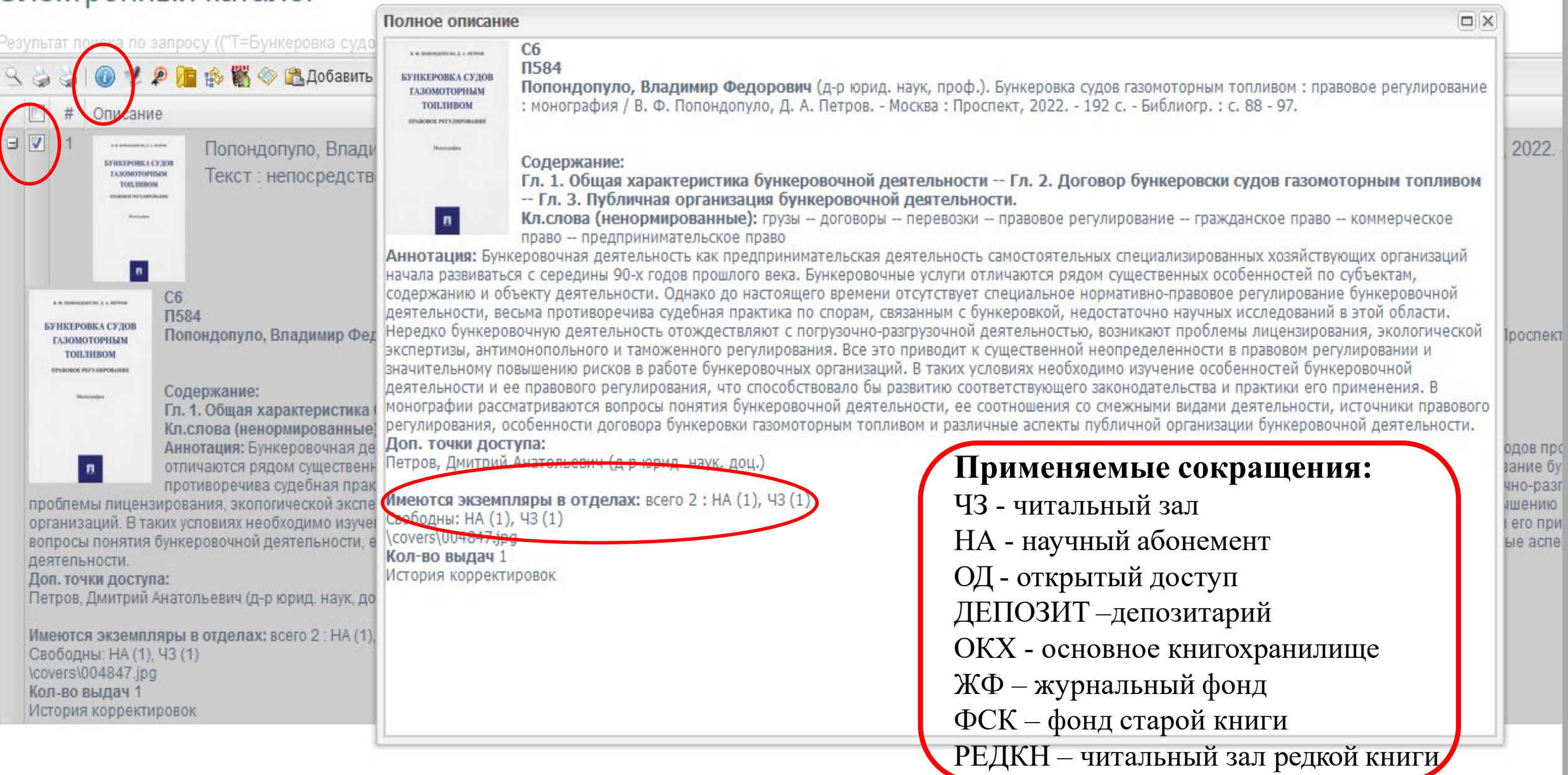

# Поиск авторефератов

| Простой поиск:          |                         | С ПОИСК           |
|-------------------------|-------------------------|-------------------|
|                         |                         | Расширенный поиск |
| Расширенный поиск       | Конструктор запросов    |                   |
| Автор:                  |                         |                   |
| Заглавие (по началу):   |                         |                   |
| Заглавие журнала:       |                         |                   |
| Год издания с:          |                         |                   |
| Год издачия по          |                         |                   |
| Ключевые слова:         | УГОЛОВНОЕ ПРАВО         |                   |
| Издательство:           |                         |                   |
| Вид декумента.          | пе выбрано              | ×                 |
| Характер документа:     | Автореферат диссертации | ×                 |
| Ярык текста:            | Не выбране              | ~                 |
| Коллекция:              | Не выбрано              | ~                 |
| Штрих-код:              |                         |                   |
| Наличие полного текста: |                         |                   |

# Поиск дипломных работ

| Простой поиск:          |                                     | С поиск             |
|-------------------------|-------------------------------------|---------------------|
|                         |                                     | Расширенный поиск ( |
| Расширенный поиск       | Конструктор запросов                |                     |
| Автор:                  | p:                                  |                     |
| Заглавие (по началу):   |                                     |                     |
| Заглавие журнала:       | na:                                 |                     |
| Год издания с:          |                                     |                     |
| Год издания по          |                                     |                     |
| Ключевые слова:         | ва: УГОЛОВНЫЙ ПРОЦЕСС               |                     |
| Издательство:           |                                     |                     |
| Вид документа:          | а: Не выбрано                       | ~                   |
| Характер документа:     | га: УЧЛ - Дипломный проект (работа) | ~                   |
| Язык текста:            | а: Не выбрано                       | ~                   |
| Коллекция:              | ия: Не выбрано                      | ~                   |
| Штрих-код:              | d:                                  |                     |
| Наличие полного текста: |                                     |                     |

# Поиск информации о журнале в целом

|                       |                                           |                               |                                  |                       |               |                            | Расширени              | ныи  |
|-----------------------|-------------------------------------------|-------------------------------|----------------------------------|-----------------------|---------------|----------------------------|------------------------|------|
| Расширенный поиск     | Конструктор запросов                      | Настройки поиска              |                                  |                       | linth, n      |                            |                        |      |
|                       |                                           |                               |                                  |                       | Номера журна  | ла: Медицинское право      |                        | 1.11 |
| Автор:                |                                           |                               |                                  |                       | гол/том/номер | Поиск по номерам 💷 🔍 Посмо | отреть отмеченные запи |      |
| Заглавие (по началу): |                                           |                               |                                  |                       |               |                            |                        |      |
| Заглавие журнала:     | медицинское право                         |                               |                                  |                       | ▷ □ 2010      |                            |                        |      |
|                       |                                           |                               |                                  |                       | ▷ □ 2012      |                            |                        |      |
| ТОДИЗД                |                                           |                               |                                  |                       | ▷ 🚞 2013      |                            |                        |      |
| Год издания по:       |                                           |                               |                                  |                       | Þ 🧰 2014      |                            |                        |      |
| Ключевые слова:       |                                           |                               |                                  | тическ                | Þ 🧰 2015      |                            |                        |      |
| Излательство          |                                           |                               |                                  | IT I TOON             | ▷ 🚞 2016      |                            |                        |      |
| издательство.         |                                           |                               |                                  |                       | ▷             |                            |                        |      |
| O A A I A A           |                                           | Society of Konsteine          |                                  |                       | ▷ □ 2018      |                            |                        |      |
| 200.01                | » 🕼 на 🖏 🗠 🖬 дос                          | завить в корзину              |                                  |                       | ≥ □ 2020      |                            |                        |      |
| 🗐 # Описание          |                                           |                               |                                  | 2003                  | a 😋 2021      |                            |                        |      |
| 9 🛛 1 🦰               | Мелицинское г                             | араво · фелеральный нау       | учно-практический журнал - 3     | ж                     | 🔺 😋 без_      | тома                       |                        |      |
|                       | in opping in one of                       | раво фодоральным нау          | and repairing prior              |                       | =             | ]Номер 2021/1              |                        |      |
|                       |                                           |                               |                                  | <u>08</u> <u>2007</u> | =             | ]Номер 2021/2              |                        |      |
|                       |                                           |                               |                                  |                       | E             | Номер 2021/3               |                        |      |
| Illudo: M07454754     |                                           |                               |                                  |                       | EL            | ]Номер 2021/4              |                        |      |
| Мелицинское прав      | го (журнал)<br>во сфелеральный научн      | о-практический журнал - Моск  | ква : Юрист 2003 Выходит раз в   | л                     |               | Номер 2021/5               |                        |      |
|                       | . фодоролонолон нау н                     |                               |                                  |                       |               | Номер 2021/6               |                        |      |
| Кл.слова (ненорми     | ированные): периодика                     | L <sup>2</sup>                |                                  |                       | ▷             |                            |                        |      |
| 2023 2022 2021 20     | ы поступления:<br>120 2010 2018 2017 2016 | 3 2015 2014 2013 2012 2011 20 | 10 2000 2008 2007 2006 2005 2004 | 2                     | 02023         |                            | Y                      |      |
| Записей номеров       | В каталоге: 106                           | 2013 2014 2013 2012 2011 20   | 2003 2000 2007 2000 2003 2004    | <u> </u>              |               |                            |                        |      |
|                       |                                           |                               |                                  |                       |               |                            |                        |      |
| показать номер        | 74                                        |                               |                                  |                       |               |                            |                        |      |
|                       |                                           |                               |                                  |                       |               |                            |                        |      |

## Поиск определенного номера журнала

| Номера журнала: Ме | едицинское право                                                                                                    |
|--------------------|----------------------------------------------------------------------------------------------------|
| год/том/номер Пои  | ск по номерам     🔨 Посмотреть отмеченные запи                                                                                                    |
| Þ 🧰 2010           |                                                                                                    |
| Þ 🧰 2011           | □ 1 Медицинское право Журнал, 2021г. № 5 (99)                                                                                                    |
| Þ 🧰 2012           |                                                                                                    |
| Þ 🧰 2013           |                                                                                                    |
| ⊳ 🧰 2014           |                                                                                                    |
| Þ 🧰 2015           | M074547513/2021/5                                                                                                    |
| ▷ 🚞 2016           | Журнал<br>Мелицичское право : федеральный намине практический уурнал - Мескра : Юрист 2002 - ISSN 1912-1220 - Рыходит раз в два месяца - Текст : неперередствении                                                                                                    |
| ▷ 🧰 2017           | техна и посква страво с федеральный научно-практический журнал москва сорист, 2003 133N 1813-1239 Выходит раз в два месяца текст с непосредственна<br>2021г. № 5 (99)                                                                                                    |
| ▷ 🚞 2018           | Содержание:                                                                                                    |
| ▷ 🚞 2019           | Винокуров В. А. Проблемы реализации правовых норм при вакцинации в условиях чрезвычайной ситуации или повышенной готовности / В. А. Винокуров С.3-10.                                                                                                    |
| ▷                  | Бойко И. Б. Критический анализ статьи 67 "Проведение патолого-анатомических вскрытий" Федерального закона "Об основах охраны здоровья граждан в Российск                                                                                                    |
| ⊿ 🔄 2021           | Б. Бойко С.18-23 Библиогр. в конце ст.                                                                                                    |
| ⊿ ─ 0e3_TOMa       | Вакулина Г. А. Права пациентов по договору возмездного оказания медицинских услуг : некоторые аспекты / Г. А. Вакулина С.24-29 Библиогр. в конце ст.                                                                                                    |
| ⊒ _ Номе           | р 2021/1 Спарченко А. А. Риск-ориентированная модель в системе отос проолема применения лекарственных средстване инструкции 7 А. А. Старченко С. 30-45 Виол<br>Смышляев А. В. Проблемы соблюдения норм трудового законодательства в отношении сотрудников диагностических подразделений медицинских организаций в Р |
| ≡ Пноме            | р 2021/2 - Библиогр година -                                                                                                    |
| ⊒ Поме             | р 2021/3 Смирных С. 2 С с с с с с с с с с с с с с с с с с с                                                                                                    |
|                    | р 2004/и Имеются за Медицинское право : федеральный научно-практический журнал / Национальная ассоциация медицинского права Москва                                                                                                    |
| Е Иноме            | p 2021/5                                                                                                    |
|                    | р 2024/0<br>Вакидица, Барица Анатори орна, (кана, юриа, наук, вон.). Права ванионтор во догодору розмозяного оказания молиничских услуг, нокотор но асполта / С. А. Ракидица. Токст, ново                                                                                                    |
| ▷                  | право : федеральный научно-практический журнал 2021 № 5(99) С. 24-29 Библиогр. в конце ст ISSN 1813-1239.                                                                                                    |
| ▷ 🛄 2023           | Перевод заглавия: Patients' rights under a fee-based medical service agreement : some aspects                                                                                                    |
|                    | кл.слова (ненормированные): договоры медицина[науч.] медицинские услуги права и свободы правовое регулирование<br>Аннотация: В статье определен круг отдельных проблем, связанных с реализацией права пациентов дать согласие на медицинское вмешательство либо отказаться от него.                                 |
|                    | Доп. точки доступа:<br>Vakulina G                                                                                                    |

### Уточнение поиска – поиск в найденных результатах по дополнительным критериям

| 90  | 5   | 1  | 0121                                                                                                    | 👔 🏇 🎇 🧇 💦 Добавить в к                                               | орзину                                                                                                    |                                                      |                   |
|-----|-----|----|----------------------------------------------------------------------------------------------------|----------------------------------------------------------------------|----------------------------------------------------------------------------------------------------|------------------------------------------------------|-------------------|
| Y   | ] # | #  | Описание                                                                                                    |                                                                      |                                                                                                    |                                                      |                   |
| ₩ [ | ] 1 | 14 |                                                                                                    | Первая Всероссийска<br>: стенографический ог<br>правовых реформ., 19 | Уточнение поиска<br>Простой<br>поиск:                                                                        |                                                      | Расширенный роиск |
|     |     |    | 10                                                                                                    |                                                                      | Расширенный поиск                                                                                            | Конструктор запросов                                 |                   |
| ₩   | ] 1 | 15 | типание 1.8<br>Прантологичны<br>прантологичны<br>пран                                                                       | Попаденко, (Елена Ви<br>(Введено оглавление)                         | Автор:<br>Заглавие (по началу):<br>Заглавие журнала:<br>Год издания с:<br>Год издания по:<br>Ключевые слова: |                                                      |                   |
| •   | ] 1 | 16 | Солона и<br>концентральника<br>корма<br>сурбаното<br>развителя стал<br>сурбаниются<br>исторям,<br>сурбаниются<br>исторям,<br>сурбаниются<br>истораниются<br>истораниются<br>и<br>истораниются<br>и<br>истораниются<br>и<br>истораниются<br>и<br>и<br>и<br>и<br>и | Маткина, (Дарья Влад<br>развития : монографи                         | Издательство:<br>Вид документа:<br>Характер документа:<br>Язык текста:<br>Коллекция:<br>Штрих-код:           | Не выбрано<br>Не выбрано<br>Не выбрано<br>Не выбрано | *<br>*<br>*       |
|     |     |    |                                                                                                    |                                                                      | Наличие полного текста:                                                                                      |                                                      |                   |

## Поиск по ключевому слову к определенной книге

| 9   | 38  | ) () LP)                                                                                                    | 🔋 🎲 🎇 🗇 🏝 Добавить в корзи                           | łý                                                                                                    |              |
|-----|-----|----------------------------------------------------------------------------------------------------|------------------------------------------------------|----------------------------------------------------------------------------------------------------|--------------|
|     | ] # | Описание                                                                                                    |                                                      |                                                                                                    |              |
|     |     | PDF                                                                                                    | Гайдаенко-Шер, Наталья и<br>324 с Текст : непосредст | Івановна. Сингапурская конвенция о медиации. Постатейный комментарий / Н. И. Гайдаенко-Шер, 20<br>Ключевые слова       | 22           |
|     |     | на поротослая<br>Систерская сонстания<br>в недляцие<br>Тополобо дополетиров<br>Сонстания<br>Сонстания<br>Сонстани | )                                                    | <ul> <li>Ключевые слова</li> <li>МЕЖДУНАРОДНОЕ ПРАВО</li> <li>МЕЖДУНАРОДНОЕ ЧАСТНОЕ ПРАВО</li> <li>МЕЛИАЦИЯ</li> </ul> |              |
|     | 3 4 | NEDMUN                                                                                                    | Распопова, Нина Ивановн<br>непосредственный.         | <ul> <li>мединация</li> <li>Арбитраж</li> <li>законодательство</li> <li>Международные договоры</li> </ul>              | 1444<br>1444 |
|     |     | THE DO BOOMAT                                                                                                    |                                                      |                                                                                                    |              |
| ± [ |     | нала<br>По анализи и инала<br>ПРОЩЕСС<br>Коллант                                                                                                    | Гражданский процесс : уче<br>Ю. Лебедева, 2022 278 ( |                                                                                                    | А.           |
|     |     |                                                                                                    |                                                      |                                                                                                    |              |

# Поиск изданий с полным текстом

| Простой<br>поиск:            |                      |                               | <u>З</u> поиск                                                                                                    |
|------------------------------|----------------------|-------------------------------|----------------------------------------------------------------------------------------------------|
|                              |                      |                               | Расширенный поиск 🛋                                                                                                    |
| Расширенный поиск            | Конструктор запросов |                               |                                                                                                    |
| Автор:                       |                      |                               |                                                                                                    |
| Заглавие (по началу):        |                      |                               | Беккариа, Чезаре. О преступлениях и наказаниях / Ч. Беккариа ; перевод с французского А. Хрущова, 1806.                                   |
| Заглавие уулнала:            |                      |                               | PDF                                                                                                    |
|                              |                      | 11 22                         |                                                                                                    |
| Тод издания с:               |                      |                               |                                                                                                    |
| Год издания по:              |                      | - Theorem                     |                                                                                                    |
| Ключевые слова:              | УГОЛОВНОЕ ПРАВО      | В 🕅 З парядия                 | Бепогриц-Котляревский, Леонид Сергеевич. Творческая сила обычая в уголовном праве / Л. С. Белогриц-Кот                                    |
| Издательство:                |                      | the resolution                | PDF                                                                                                    |
| Вид документа:               | Не выбрано           | 5                             |                                                                                                    |
| Характер документа:          | Не выбрано           |                               |                                                                                                    |
| Язык текста:                 | Не выбрано           | ТВОРЧЕСНАЯ СИЛА.              | Д5<br>Б435                                                                                                    |
| Коллекция:                   | Не выбрано           | OSANAS<br>ES TINADADORS DEADS | Белогриц-Котляревский, Леонид Сергеевич (проф.). Творческая сила обычая в уголовном праве / Л. С. Белогриц-Котляревский Ярослав           |
| Штрих-код:                   |                      |                               | Текст книги существует в электронном виде.                                                                                                |
| Наличие полного текста:      |                      | (                             | Кл.слова (ненормированные): уголовное право обычное право обычное право<br>Имеются экземпляры в отделах: всего 2 : ДЕПОЗИТСФ (1), ФСК (1) |
| nasin we notifier of reactor |                      | 4                             | Свободны: ФСК (1)<br>Эка 2584 (ДЕПОЗИТСФ) возманно не выдается:                                                                           |
|                              |                      | an anna tha an anna an an     | Полный текст в Репозитории СПбГУ                                                                                                    |
|                              |                      | Обложка<br>Кол-во выдач 20    |                                                                                                    |

#### ТВОРЧЕСНАЯ СИЛА OSMUAR.

Д5

Б435

I'L FICTORION'L HPARE

Белогриц-Котляревский, Леонид Сергеевич (проф.). Творческая сила обычая в уголовном праве / Л. С. Белогриц-Котляревский. - Ярославль : типография Г. Фалька, 1890. - 33 с.

Полный текст photo\0002850.jpg texts\001002850.djvu Кол-во выдач 33

История корректировок Заказать издание

Текст книги существует в электронном виде.

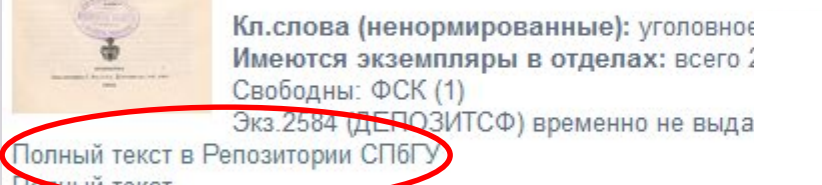

#### Архив открытого доступа Санкт-Петербургского государственного университета

DSpace at Saint Petersburg State University / DIGITAL COLLECTIONS OF SCIENTIFIC LIBRARY / Legal Collection

Пожалуйста, используйте этот идентификатор, чтобы цитировать или ссылаться на этот рессс: http://hdl.handle.net/11701/17360

| Название:                                       | Творческая сила обычая в уголовном праве Постоянный адрес страницы                                                                                                    |         |             |           |          | страницы            | для |
|-------------------------------------------------|----------------------------------------------------------------------------------------------------|---------|-------------|-----------|----------|---------------------|-----|
| Авторы:                                         | Белогриц-Котляревский, Леонид Серге                                                                                                    | еевич О | оформления  |           | ссылки н |                     | на  |
| Дата публикации:                                | 1890                                                                                                    | Э       | <br>Пектрон | ный і     | источі   | ник                 |     |
| Издательство:                                   | Ярославль : типо-литография Г. Фалы                                                                                                    | ж       |             |           |          |                     |     |
| Описание:                                       | Предметом научных исследований профессора Л. С. Белогриц-Котляревского было русское уголовное право. В работе<br>рассматривается эволюция уголовного и обычного права. |         |             |           |          |                     |     |
| URI (Унифицированный идентификатор<br>pecypca): | http://hdl.handle.net/11701/17360                                                                                                    |         |             |           |          |                     |     |
| Располагается в коллекциях:                     | Legal Collection                                                                                                    |         |             |           |          |                     |     |
|                                                 |                                                                                                    |         |             |           |          |                     |     |
| Файлы этого ресурса:                            |                                                                                                    |         |             |           |          |                     |     |
| Файл                                            | Опис                                                                                                    | сание   | Размер      | Формат    |          |                     |     |
| Творческая сила обычая в уголовном пра          | iBepdf                                                                                                    |         | 7,61 MB     | Adobe PDF |          | Просмотреть/Открыть |     |
|                                                 |                                                                                                    |         |             |           |          |                     | -   |

# Авторефераты с полным текстом

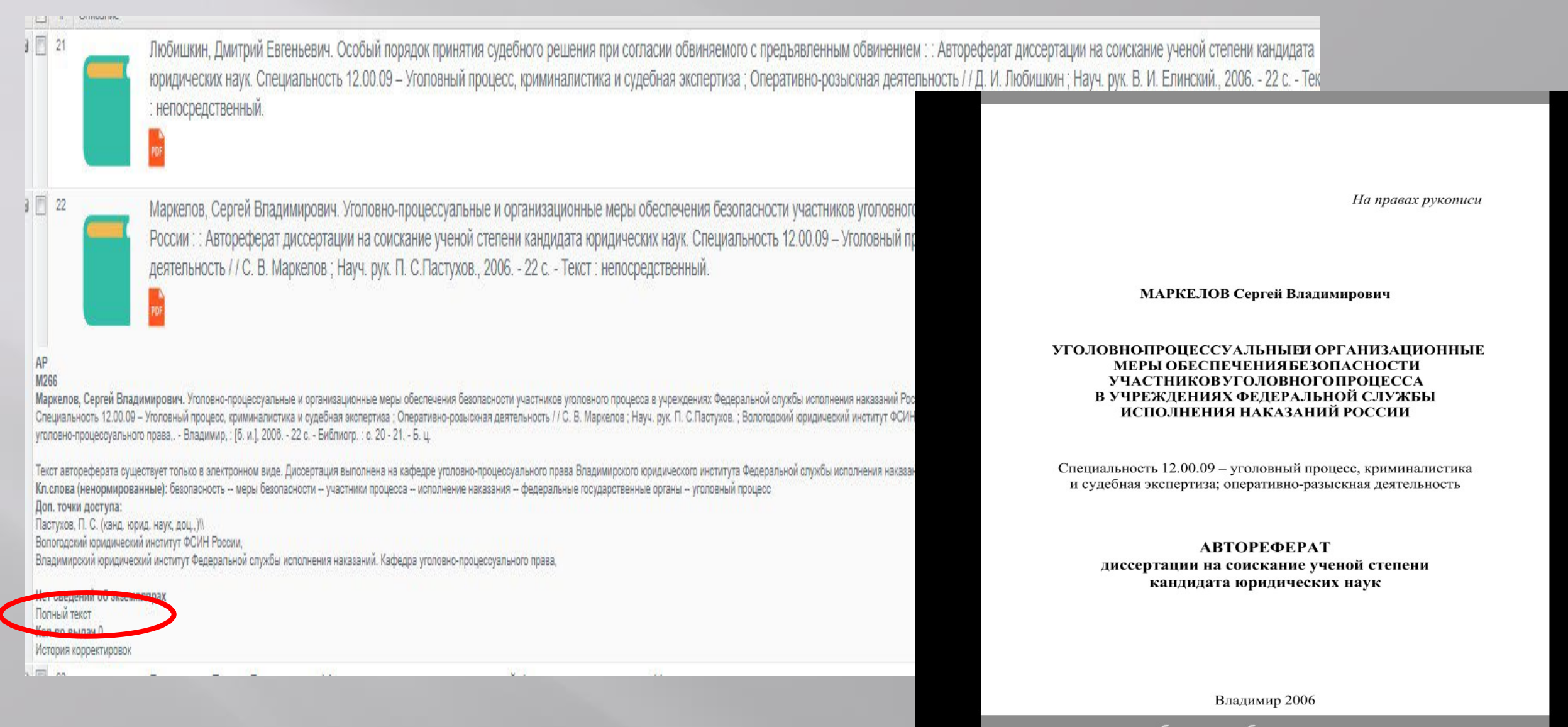

льные и организационные меры обеспечения безопасности участников уголовного процесса в у ние ученой степени кандидата юридических наук. Специальность 12.00.09 – Уголовный процесс розыскная деятельность / / С. В. Маркелов ; Науч. рук. П. С.Пастухов. 2006. - 22 с.

# Переход к полнотекстовому варианту журнала на eLIBRARY.RU (для просмотра потребуется авторизация)

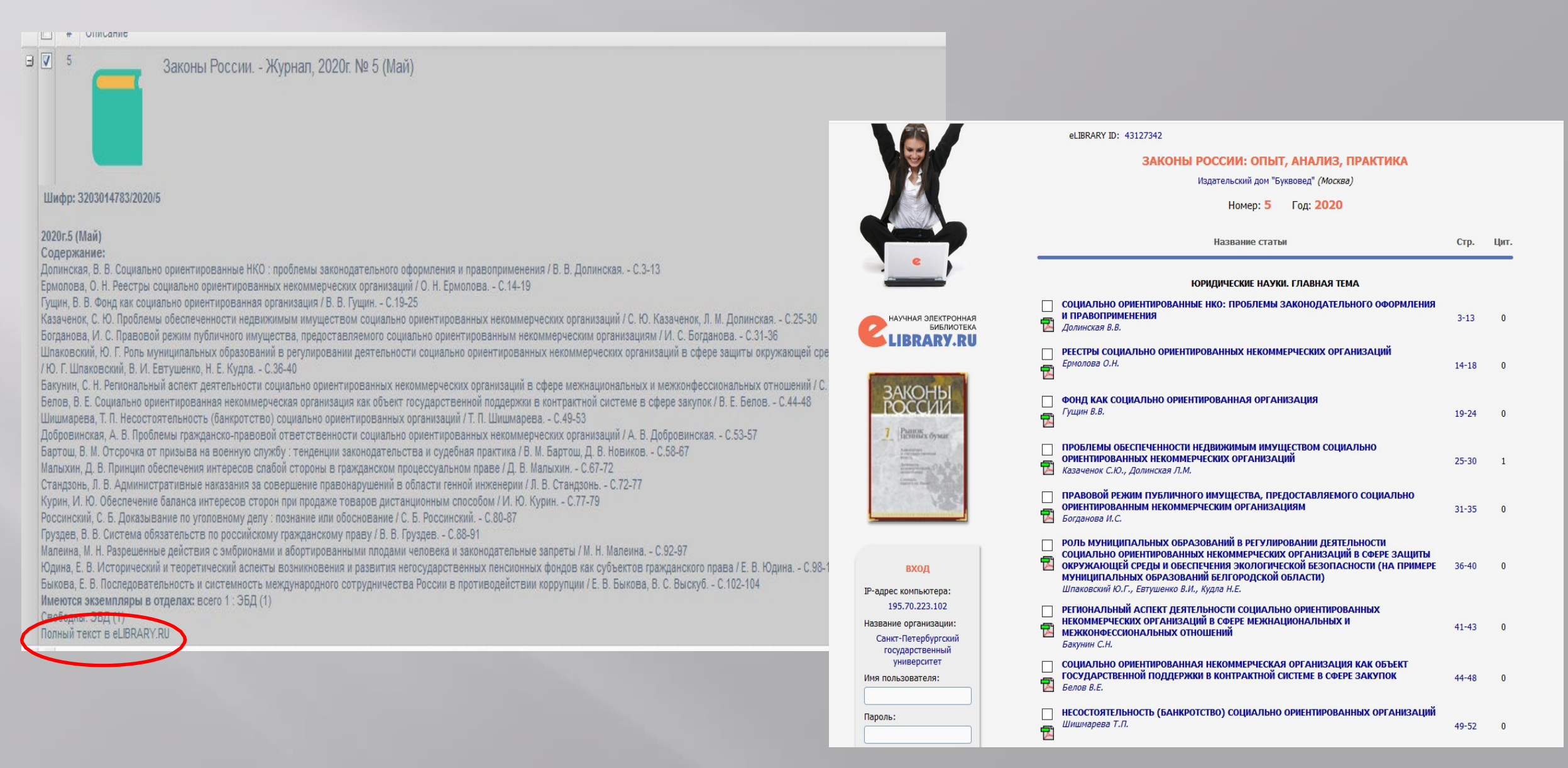

# Переход к полнотекстовому варианту статьи на eLIBRARY.RU (для просмотра потребуется авторизация)

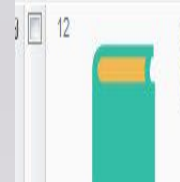

Груздев, Владислав Викторович. Система обязательств по российскому гражданскому праву [Текст] / В. В. Груздев // Законы России : Опыт ; Анализ ; Практика : ежемесячный правовой журнал / Н. И. Капинус. - Москва : Издательский дом "Буквовед", 2020. - № 5(Май). - с. 88-91

Груздев, Владислав Викторович (канд. юрид. наук). Система обязательств по российскому гражданскому праву / В. В. Груздев. - Текст : непосредственный // З ISSN 1992-8041. (Шифр в БД 3203014783/2020/5) Перевод заглавия: The System of Obligations in Russian Civil Law Кл.слова (неноримрованные): гражданское право — обязательства — обязательственное право — система права

Полный текст в eLIBRARY.RU Коя во книговыдау: О

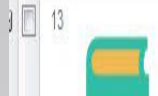

Груздев, Владислав Викторович. Односторонние сделки в гражданском праве [Текст] / В. В. Груздев Москва : Издательский дом "Буквовед", 2020. - № 6(Июнь). - с. 81-87

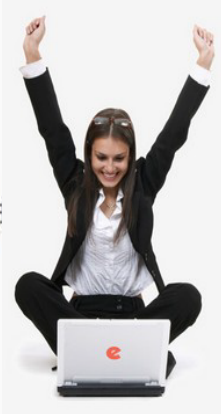

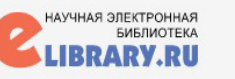

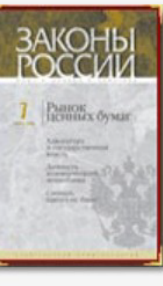

## КОРЗИНА

ПОИСК

Рубрика ГРНТИ: Государство и право. Юридические науки

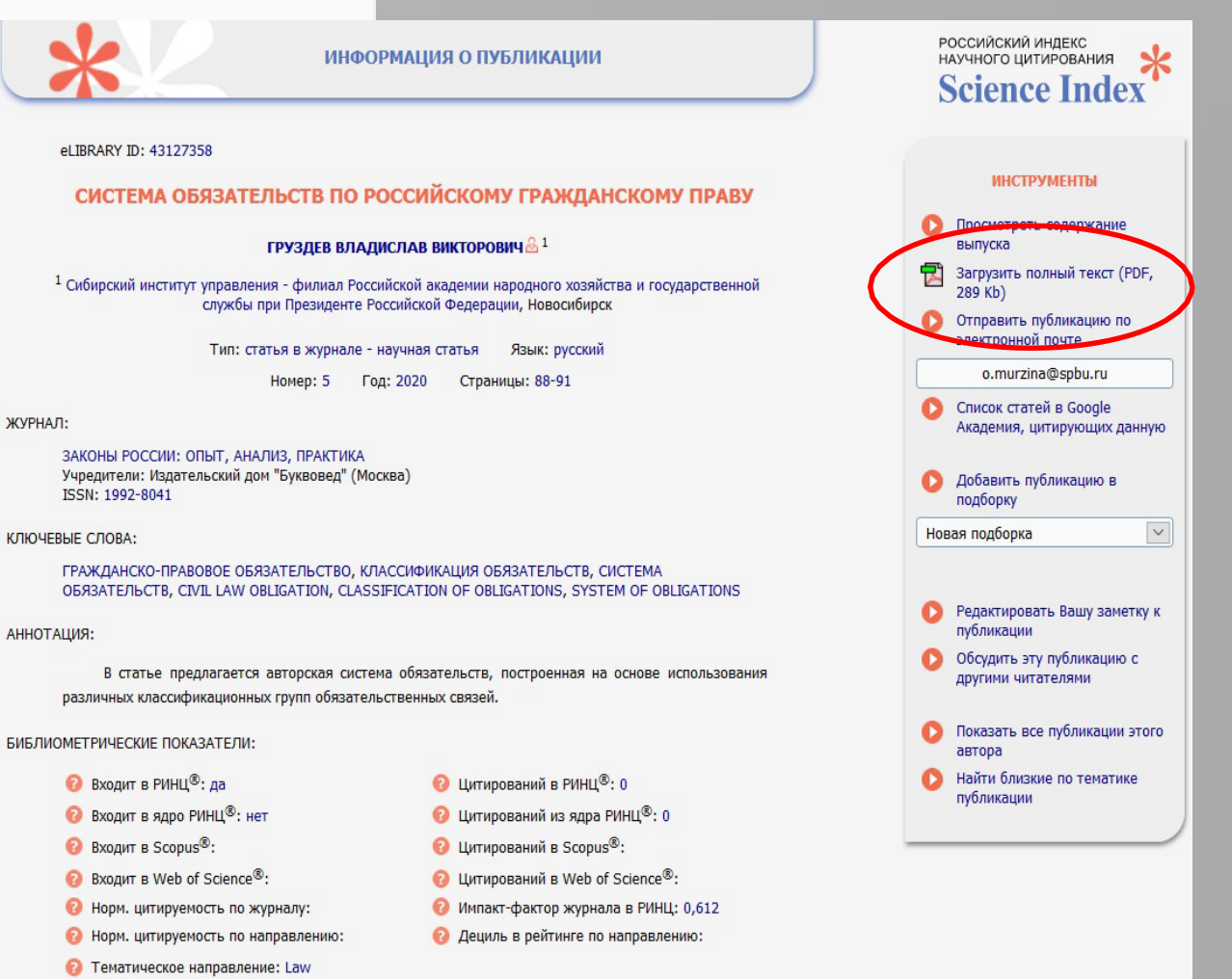

### Полные тексты российских и зарубежных изданий

|                                                                                                    | <b>СО<br/>П 56</b><br><b>Понкин, Игорь Владиславович</b> (д-р юрид. наук, проф.). Методология н<br>567 с (Методология и онтология исследований) Библиогр. в подстро                                                                                                    | аучных исследов<br>оч. ссылках ISB                                                                                                    | аний и прикладной аналитики<br>N 978-5-4465-3089-2 : Б. ц.                                                                                                    |                                                                                                    |                                                                                                    |                                                                                                    |
|----------------------------------------------------------------------------------------------------|----------------------------------------------------------------------------------------------------|----------------------------------------------------------------------------------------------------|----------------------------------------------------------------------------------------------------|----------------------------------------------------------------------------------------------------|----------------------------------------------------------------------------------------------------|----------------------------------------------------------------------------------------------------|
| Гл. 1. Онтология и<br>Параметры иссли<br>аналитики.<br>Кл.слова (ненорм<br>Аннотация: Насто<br>продукта. Авторам<br>научных организа<br>научных произвед<br>Доп. точки доступ<br>Лаптева, Алена И<br>Редькина, Алена I | Электронная версия издания предоставлена авторами.<br>Содержание:<br>научных исследований и прикладной аналитики – Гл. 2. Дизайн, тра<br>едования и исследовательского продукта – Гл. 5. Элементы и форм<br>мированные): аналитика – наука – методология – наукометрия – науч<br>оящ<br>и и р<br>консорциум «Аналитика. Право. Цифра»<br>па:<br>гор<br>Иго | Аннотация: The<br>perspective. "Bas<br>The book in hand<br>reconsideration of<br>elaboration of the<br>apply the insights                                           | Коziol, Helmut. Basic questions<br>Настоящая публикация находито<br>Перевод заглавия: Основные и<br>Кл.спова (ненормированные)<br>обеспечение – сроки давности –<br>e starting point for this project on the<br>sic Questions of Tort Law from a Ger<br>d tries to give a more extensive introd<br>of apparently established ideas and e<br>e tasks of the law of tort, in which core<br>s gained in order to examine both ge | of tort law from<br>ся в открытом,<br>вопросы делин<br>: гражданское<br>- компенса<br>e "Basic Que<br>rmanic Pers<br>duction to th<br>enhances av<br>intext the in-<br>eneral and n | n a germanic perspective / Н. Коziol Wien : Jan Srar<br>доступе по лицензии СС-ВҮ. Источник полного текс<br>ктного права Германии<br>право деликтное право правонарушения гер<br>Helmut Koziol<br>Basic Questions<br>of Tort Law<br>from a Germanic | mek Verlag KG, 2012.<br>та - сайт издательств<br><u>мания возм</u> ещение<br>orted by<br>represe<br>asic prof<br>ithin the<br>compens<br>irmation |
| Консорциум Анал<br>Нет сведений об<br>Полный текст<br>Кол-во выдач 1                                                                                                    | и.в. Понкин, А.И. Лаптева<br>Методология                                                                                                    | provide a comple<br>discussed. An ex-<br>notion of a risk c<br>reduction of the c<br>law of torts from<br>examined and to<br>have not yet been<br>within the respec | te overview; instead the focus is on p<br>extensive section is devoted to the ele<br>ommunity and the interplay of the va<br>duty to compensate, a final section is<br>a Germanic perspective. Colleagues<br>make them amenable for debate on<br>n discussed very often and also on p<br>etive legal systems and in interplay w                                                                                               | particularly<br>ements of e<br>irious eleme<br>s devoted to<br>from seven<br>the further<br>providing imp<br>vith other lee                                                         | Perspective                                                                                                    | etween<br>the sph<br>sponsibil<br>"Basic<br>ented in<br>t was no<br>nal resp<br>good ar                                                           |
|                                                                                                    | научных исследовании и<br>прикладной аналитики<br>Учебник                                                                                                    | how to further de<br>personal injuries<br>Нет сведений<br>Полный текст<br>Кол-во выдач                                                                              | velop a not-yet persuasive solution a<br>a proposal for a new kind of interplay<br>об экземплярах<br>1                                                                                                    | nd which ul<br>y between t                                                                                                    |                                                                                                    | able idea<br>offer mai                                                                                                    |
|                                                                                                    | Издание второе, дополненное и переработанное                                                                                                    |                                                                                                    |                                                                                                    |                                                                                                    |                                                                                                    |                                                                                                    |

### Формирование списка литературы: отбор в корзину и построение списка на основе корзины (список можно построить и без корзины, на основе результатов поиска)

| 301   | 🍃   🕕 ৈ 🗶 👂                                                | 膧 🎲 🎆 🔍 🖺 Добавить в корзину                                                                                                    |                                                                                                    |    |  |  |  |
|-------|------------------------------------------------------------|----------------------------------------------------------------------------------------------------|----------------------------------------------------------------------------------------------------|----|--|--|--|
|       | # Описание                                                 |                                                                                                    |                                                                                                    |    |  |  |  |
| •     | 3                                                          | Комментарий к Федеральному закону "О гос<br>Шатихина. Часть 1 : Доктринальный и норм                                                                                                    | :ударственном языке Российской Федерации" : в 2-х частях / под общей редакцией С. И. Богданова, Н. М. Кропачева ; научный редактор Н. С.<br>ативно-правовой комментарий, 2009 224 с. (Введено оглавление) Текст : непосредственный.                       | ^  |  |  |  |
|       | ,94<br>                                                    |                                                                                                    |                                                                                                    |    |  |  |  |
| 8 🔽   | * *                                                        | Государственный язык России : нормы пра                                                                                                    | за и нормы языка / С. А. Белов, Н. М. Кропачев, Л. А. Вербицкая [и др.]; под редакцией С. А. Белова, Н. М. Кропачева, 2018 128 с Текст :                                                                                                    |    |  |  |  |
|       | государственный<br>язык                                    | непосредственный.                                                                                                    | обавить в корзину                                                                                                    |    |  |  |  |
| ± ₹   | России<br>Порал нервил<br>Порал нервил<br>Законодательство | Белов, Сергей Александрович. Законодат<br>Текст : непосредственный.                                                                                                    | О Все<br>Отмеченные<br>О Кроме отмеченных<br>3 240 с. (Введено оглавление)                                                                                                    |    |  |  |  |
| V     | A recentrade<br>Optimised Bancher                          |                                                                                                    | Ок Отмена                                                                                                    |    |  |  |  |
|       | 6                                                          | Белова, Светлана Александровна. Толкование норм права : Магистерская диссертация / С. А. Белова ; Науч. рук. В. А. Козлов ; Рецензенты С. В. Волкова, Е. В. Тимошина ; Санкт-Петербургский государстванный университет. Юридический факультет. Кафедра теории и истории государства и права., 2003 64 с. (Введено оглавление). |                                                                                                    |    |  |  |  |
|       | 7                                                          | Белов, Сергей Александрович. Законодател<br>государственном языке Российской Федера                                                                                                    | ыное регулирование статуса государственного языка в Российской Федерации [Текст] / С. А. Белов // Комментарий к Федеральному закону "О<br>ации". Часть 1, Доктринальный и нормативно-правовой комментарий Санкт-Петербург : Изд-во СПбГУ, 2009 с. 43 - 54 | ~  |  |  |  |
|       | Страница                                                   | 1 из 2 🕨 🕅 🖓                                                                                                    | Отображаются записи с 1 по 21, всего                                                                                                    | 35 |  |  |  |
| S Pea | зультаты поис                                              | ка 🗎 Содержимое корзины                                                                                                    |                                                                                                    |    |  |  |  |

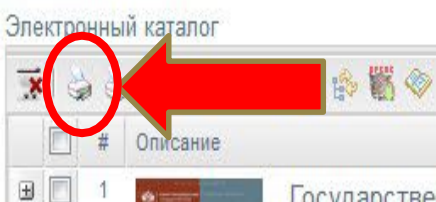

#### Нажать для формирования списка

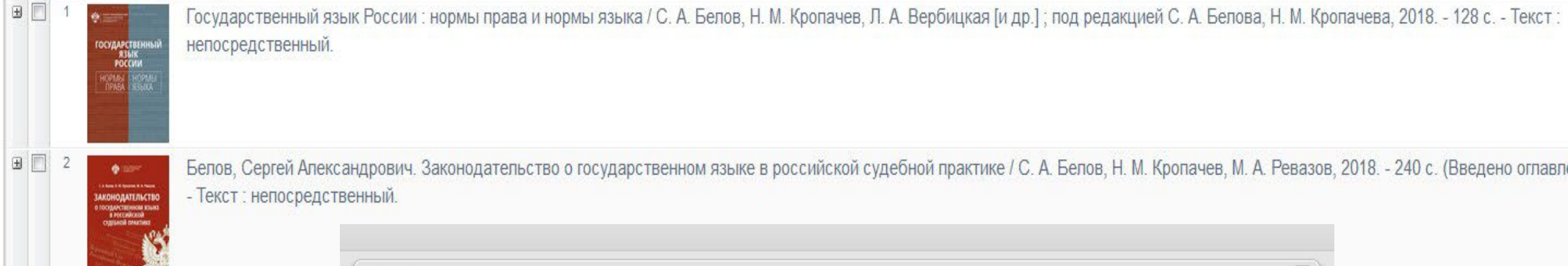

Белов, Сергей Александрович. Законодательство о государственном языке в российской судебной практике / С. А. Белов, Н. М. Кропачев, М. А. Ревазов, 2018. - 240 с. (Введено оглавление). - Текст : непосредственный.

| писки                |                           |   |
|----------------------|---------------------------|---|
| Bce                  |                           |   |
| Отмече               | ные                       |   |
|                      |                           |   |
| ○ Кроме о            | тмеченных                 |   |
| О Кроме о<br>Формат: | тмеченных<br>По умолчанию | ~ |

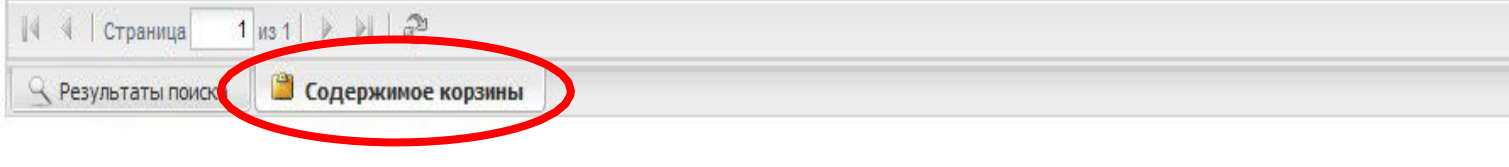

Отображаются записи с 1 по 2, всего

#### СЗІ государственный язык россии Юрмы нормы прави языка Кл.с. Анно

Государственный язык России : нормы права и нормы языка / С. А. Белов, Н. М. Кропачев, Л. А. Вербицкая [и др.]; под редакцией С. А. Белова, Н. М. Кропачева ; Санкт-Петербургский государственный университет. - Науч. изд. - Санкт-Петербург : Изд-во С.-Петерб. ун-та, 2018. - 128 с. - Библиогр. в подстроч. ссылках

Кл.слова (ненормированные): государственное право -- государственный язык -- конституционное право -- нормы права -- русский язык -- терминология -- языкознание

Аннотация: Монография посвящена проблемам функционирования русского языка как государственного языка Российской Федерации, в том числе вопросам правового регулирования порядка и условий его использования. Материалом для монографии послужили результаты исследований, проводимых в НИИ проблем государственного языка Санкт-Петербургского государственного университета, данные анализа российской судебной и иной правоприменительной практики, зарубежного опыта правового регулирования и функционирования языков в качестве государственных. Книга предназначена для широкого круга читателей.

#### Доп. точки доступа:

Белов, Сергей Александрович (канд. юрид. наук, доц.) Кропачев, Николай Михайлович (д-р юрид. наук, проф.) Вербицкая, Людмила Алексеевна Соловьев, Александр Александрович Ревазов, Михаил Аркадиевич Санкт-Петербургский государственный университет

#### Имеются экземпляры в отделах: всего 5 : ЧЗ (1), НА (3), ЗУС (1)

Свободны: ЧЗ (1), НА (2) (НА) временно не выдается; (ЗУС) временно не выдается; Обложка

#### Кол-во выдач 5

#### 

### Пример списка по умолчанию

Белов, Сергей Александрович (канд. юрид. наук, доц.). Законодательство о государственном языке в российской судебной практике / С. А. Белов, Н. М. Кропачев, М. А. Ревазов. - Учеб. изд. - Санкт-Петербург : Изд-во Санкт-Петербургского университета, 2018. - 240 с. - Библиогр. в подстроч. ссылках

На с. 131 - 239 : Приложение. Копии судебных актов. На с. 105 - 130 : Список проанализированных судебных решений. Для государственных служащих, судей, студентов и преподавателей юридических и филологических вузов и факультетов, а также всех, кто интересуется проблемами правового регулирования государственного языка.

Содержание:

#### Глава 1. Обязательное использование государственного языка -- Глава 2. Литературная норма языка -- Глава 3. Язык рекламы

Кл.слова (ненормированные): государственное право -- государственный язык -- законодательство -- рф [с 1991] -- судебная практика -- правовое регулирование -- судебные решения Аннотация: Издание посвящено результатам масштабного исследования практики применения российскими судами законодательства об использовании языка в качестве государственного. На основе анализа более 1,5 тыс. судебных актов сделаны выводы о реальной жизни правовых норм, регламентирующих эту сферу, что позволяет понять, какие законодательные нормы находят свое практическое воплощение, а какие остаются лишь на бумаге. Представлена судебная практика по общим вопросам обязательности использования языка как государственного, по контролю за соблюдением норм литературного языка в публичной сфере и в рекламе, где наиболее часто возникают споры языковых формулировках.

Доп. точки доступа:

Кропачев, Николай Михайлович (д-р юрид. наук, проф.) Ревазов, М. А.

Имеются экземпляры в отделах: всего 3 : НА (2), ЧЗ (1) Свободны: НА (1), ЧЗ (1) (НА) временно не выдается; Обложка Кол-во выдач 1

# Конструктор запросов – запрос формируется при помощи областей поиска и логических операторов

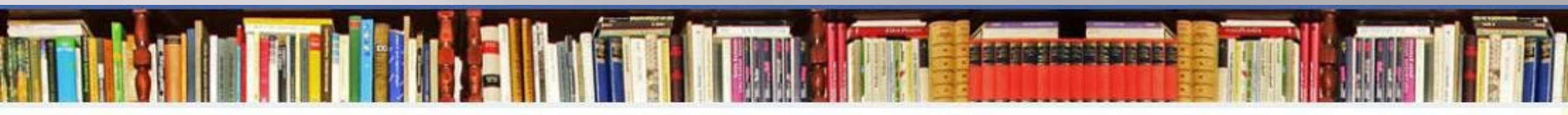

| Простой поиск:                        |                     |          |        |                          | СЗпоиск         |
|---------------------------------------|---------------------|----------|--------|--------------------------|-----------------|
|                                       |                     |          |        | Pa                       | сширенный поиск |
| асширенный поиск Конструктор запросов |                     |          |        |                          | ~               |
| Термин:                               | зыоерите вид поиска |          |        |                          |                 |
| Добавить с использованием логики      | &и Ц                | ∨ или ][ | ⊸ и не | Утечение: Усечение справ | sa 👻            |
| Комплексный поисковый запрос:         |                     |          |        |                          |                 |
|                                       |                     |          |        |                          |                 |
|                                       |                     |          |        |                          | il e            |

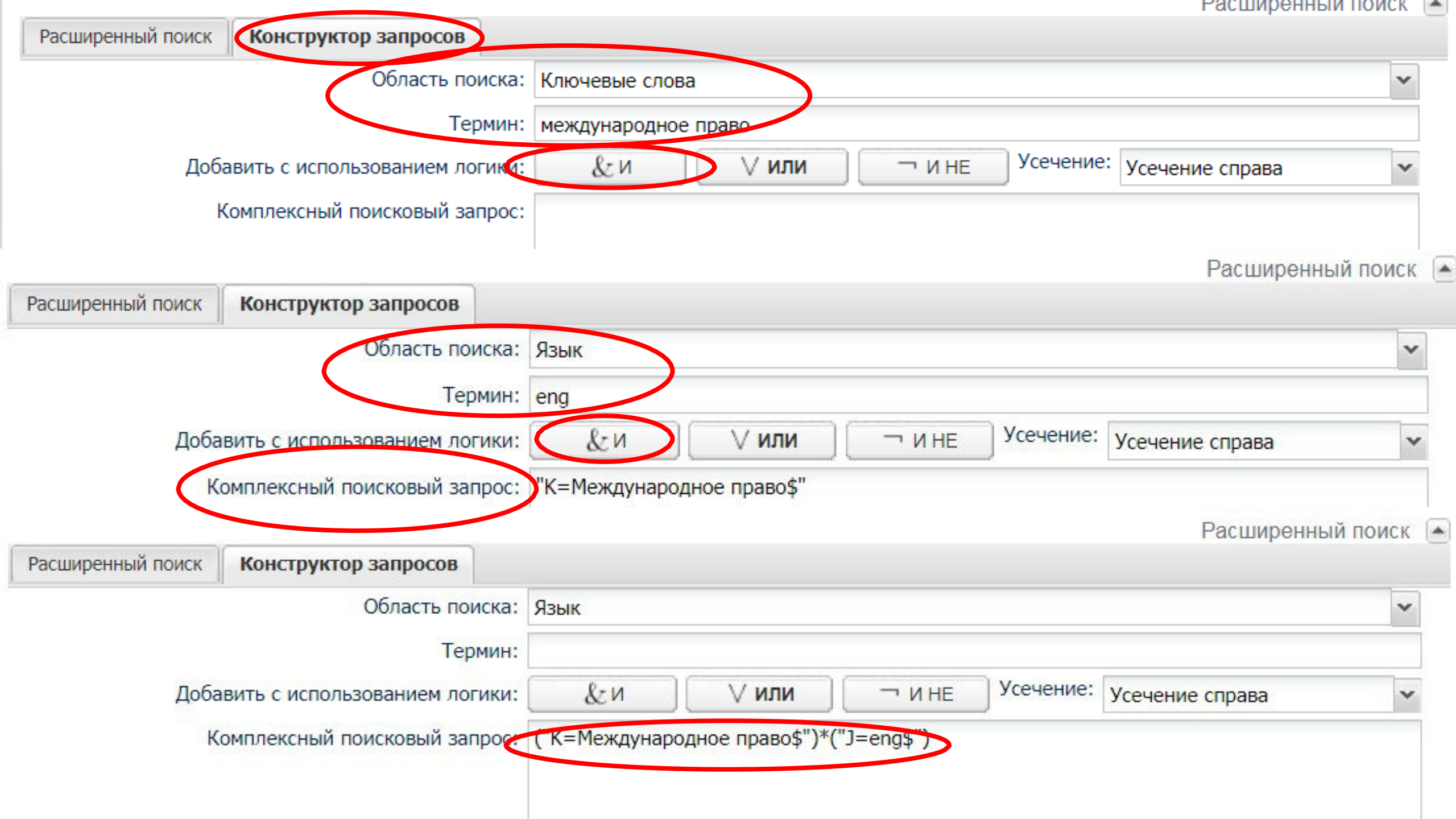

|     |      |              |                                                     | Расширенный поис                                                                                                    | К 🔺  |
|-----|------|--------------|-----------------------------------------------------|----------------------------------------------------------------------------------------------------|------|
| Pac | шире | нный поиск   | Конструктор запросов                                |                                                                                                    |      |
|     |      |              | Область поиска:                                     | Язык                                                                                                    | ~    |
|     |      |              | Термин:                                             | rus                                                                                                    |      |
|     |      | Добав        | ить с использованием логики:                        | &и ∨ или ¬ и не Усечение: усечение справа                                                                                | *    |
|     |      | Ком          | иплексный поисковый запрос:                         | ("К=конституционное право\$")                                                                                            | Ē.,  |
|     |      |              |                                                     | Desumerum vi res                                                                                                    |      |
| P   | асти | сенный поиск | Конструктор запросов                                | Расширенный пол                                                                                                    | 1CK  |
| 1   |      |              | Область поиска                                      | : Язык                                                                                                    | ~    |
|     |      |              | Термин                                              | (:                                                                                                    |      |
|     |      | Доба         | вить с использованием логики                        |                                                                                                    | ~    |
|     |      | K            | омплексный поисковый запрос                         | : (("К=конституционное право\$"))^("]=rus\$")                                                                            | -    |
|     |      |              | очилексиви полековый запрос                         | . ((Rekonennyquonnoe hpuboş )) (serusş )                                                                                 |      |
| 9   | 9    | ا ا 🔘        | l 👂 📠 🏟 🧇                                           | 👫 Добавить в кор                                                                                                    | зину |
|     |      | # Описание   |                                                     |                                                                                                    |      |
| ۲   |      | 1            | Bagehot, Walter. The english с<br>непосредственный. | onstitution / : справочное издание / W. Bagehot ; Introduct. by G. Phillipson., 1997 201 с. (Введено оглавление) Текст : | -    |
|     |      |              |                                                     |                                                                                                    |      |
|     |      | Constituti   | SEP PDF                                             |                                                                                                    |      |
|     |      |              |                                                     |                                                                                                    |      |
|     |      | 2 TO<br>MAKE | Hutson, (James). To make all la                     | aws : : The Congress of The United States, 1789 - 1989 /, 1989 120 с. (Введено оглавление).                              |      |
|     |      | Con-see      |                                                     |                                                                                                    |      |
|     |      |              |                                                     |                                                                                                    |      |

100

### Выбор обозначения языка из предложенных вариантов

| Простой<br>поиск:            |                    |                                                                                                    |                            |                                      | С ПОИСК                    |
|------------------------------|--------------------|----------------------------------------------------------------------------------------------------|----------------------------|--------------------------------------|----------------------------|
| Расширенный поиск            | Конструктор заг    | іросов                                                                                                    |                            |                                      | Расширенный поиск          |
|                              | Область поиска:    | Язык текста                                                                                                    |                            |                                      | ▼                          |
|                              | Термин:            | ALB                                                                                                    |                            |                                      | <b>▼</b>                   |
| Добавить с испо              | льзованием логики: | Албанский (Документов: 2)                                                                                                    |                            |                                      |                            |
| Комплексный поисковый запрос |                    | Арабский (Документов: 46)<br>Армянский (Документов: 7)<br>Азербайджанский (Документов: 5)<br>Белорусский (Документов: 54)<br>Болгарский (Документов: 71)                                                                                           | 05                         |                                      |                            |
|                              |                    | Чешский (Документов: 183)<br>Чешский (Документов: 240)<br>Датский (Документов: 30)<br>Голландский (Документов: 151)<br>Английский (Документов: 19819)<br>Эстонский (Документов: 41)<br>Финский (Документов: 173)<br>Французский (Документов: 8546) | Обозна<br>Английский - eng | ЧЕНИЕ ЯЗЫКОВ В Ка<br>Китайский - chi | аталоге<br>Узбекский - uzb |
|                              |                    |                                                                                                    | Белорусский - bel          | Латвийский - la v                    | Украинский - ukr           |
| opyright СПбГУ © 202         | 22                 |                                                                                                    | Болгарский - bul           | Латинский - lat                      | Финский-fin                |
|                              |                    |                                                                                                    | Греческий - gre            | Немецкий - ger                       | Французский - fre          |
|                              |                    |                                                                                                    | Датский - dan              | Польский - pol                       | Чешский - cze              |
|                              |                    |                                                                                                    | Испанский - spa            | Русский - rus                        | Ш ведский - Swe            |
|                              |                    |                                                                                                    | Итальянский - ita          | Сербский - ser                       | Эстонский - est            |
|                              |                    |                                                                                                    | Казахский - каг            | Таджикский - tad                     | Японский - јар             |

# Авторизация, личный кабинет и заказ в читательском каталоге

### Авторизация в личном кабинете. По единой учетной записи (st\*\*\*\*\*)

Приветствую Вас, Гость!

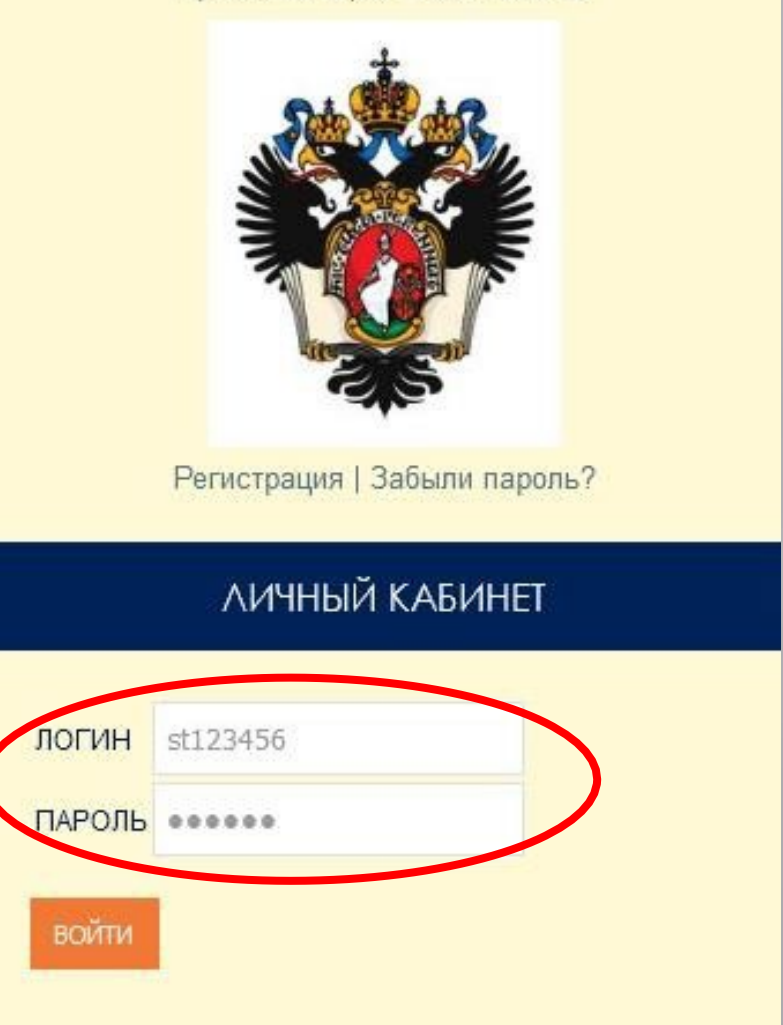

#### Электронный каталог

Поиск по выданным изданиям

Всего записей: 1. Показанно на странице: 1

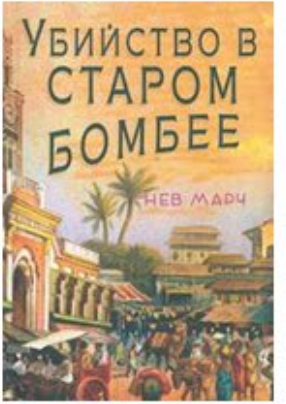

Выдано: 09.08.2023 г. 15:50:52 Вернуть до : 06.09.2023 г. Издание: Марч, Нев. Убийство в старом Бомбее / Н. Марч ; перевод с английского Д. Орлова, 2022. - 464 с. - Текст : непосредственный.Открыть полное описание Было выдано на кафедре выдачи: Читальный зал

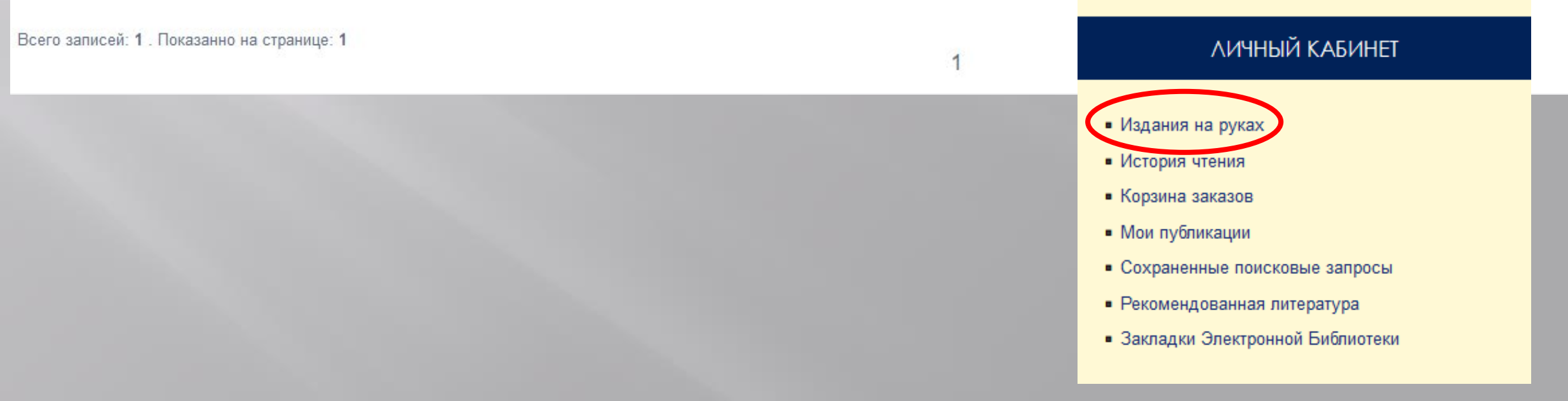

Q

Поиск по выданным изданиям

#### Всего записей: 41. Показанно на странице: 20

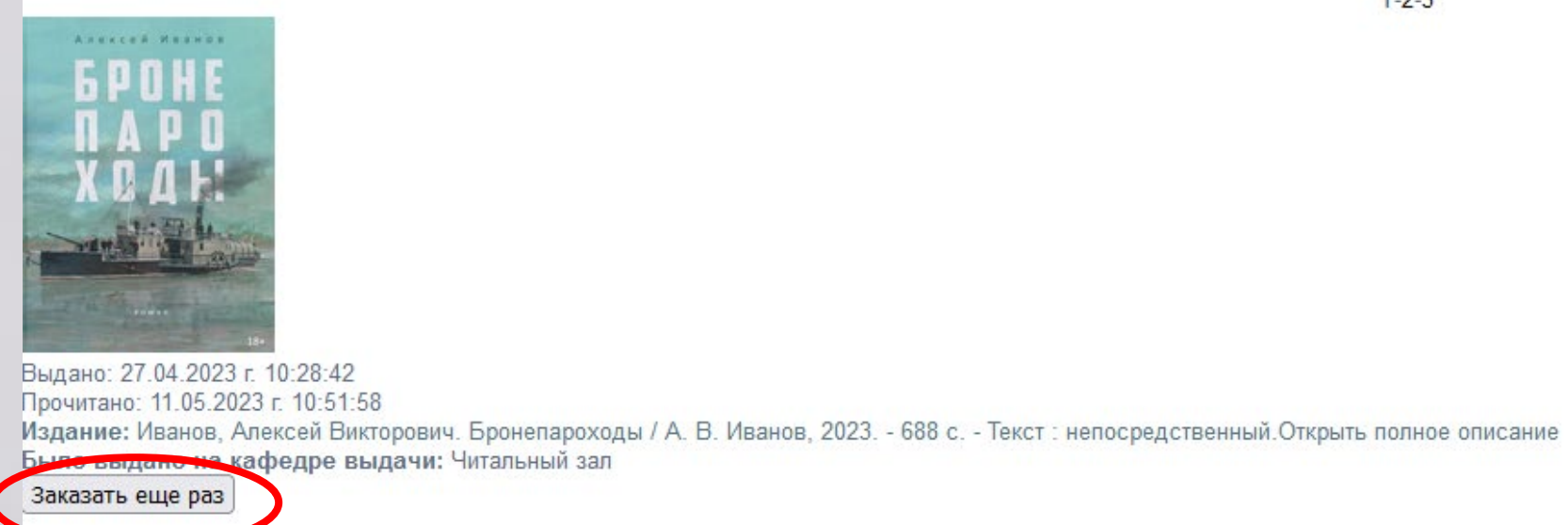

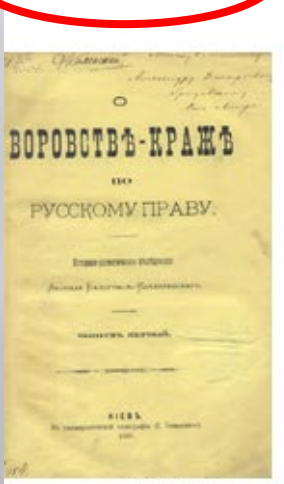

Выдано: 21.03.2022 г. 13:28:15 Прочитано: 21.03.2022 г. 13:28:15 Издание: Белогриц-Котляревский, Л. С., О воровстве-краже по русскому праву : : Историко-догматическое исследование. Выпуск первый. : Выпуск первый., 1880. - 380 с Было выдано на кафедре выдачи: ЭБ

#### Заказать еще раз

1-2-3

Q

Излания на руках.

История чтения

Корзина заказов

Мои публикации

Сохраненные поисковые запросы

Закладки Электронной Библиотеки

Рекомендованная литература

ЛИЧНЫЙ КАБИНЕТ

| Резул | ьтат | поиска      | 10 canpo                           | у ("Автор=шершеневич\$") ИЛИ ("Автор=шершеневич.\$"                                           | ") ИЛИ ("Автор=шершеневич")) И ("Заглавие/Название=                                                                                        | вторское право\$")                                                                                    |                                              |
|-------|------|-------------|------------------------------------|-----------------------------------------------------------------------------------------------|----------------------------------------------------------------------------------------------------|----------------------------------------------------------------------------------------------------|----------------------------------------------|
| 98    | 2    |             | 🛒 Зака                             | зать 🛛 🜒 🧶 👰 👔 🎲 🎇 🗇 😻 🖺 Добавить в корзину                                                   |                                                                                                    |                                                                                                    |                                              |
| E     | ] #  | # Опис      | ание                               |                                                                                               |                                                                                                    |                                                                                                    |                                              |
| •     | ]    | 1 Lent      | ECE 19436                          | Шершеневич, Габриэль Феликсович. Авторское п                                                  | раво на литературные произведения / Г. Ф. Шерш                                                                                             | еневич, 1891 [4], 313 с. (Введено оглавление) Те                                                      | екст : непосредственный.                     |
|       |      | 100000<br>2 |                                    | -                                                                                             | Заказ издания                                                                                                    |                                                                                                    | ×                                            |
|       |      | 60-         | ÷                                  |                                                                                               | Шершеневич, (Габриэль Феликсович),. Авторск<br>пособие для академического/прикладного бака<br>ред. и с предисл. В. А. Белова., 2019 274 с. | ое право на литературные произведения : : учебно<br>лавирата (магистратуры) / / Г. Ф. Шершеневич ; по | д                                            |
| •     | ] 2  | 2           |                                    | Шершеневич, Г. Ф., Экономическое обоснование                                                  |                                                                                                    |                                                                                                    |                                              |
|       |      |             |                                    | 51 - 25 - X0                                                                                  | Место выдачи:<br>Примечание Читальный зал                                                                                                  | <u> </u>                                                                                              |                                              |
| ⊞ [   | ] :  |             |                                    | Шершеневич, Г. Ф. Избранное. Том 3, включая А                                                 | пользователя: Научный абонемент                                                                                                    |                                                                                                    |                                              |
|       |      | Габрик      | e Conscient<br>puctement<br>line i |                                                                                               |                                                                                                    | 🛒 Заказать Отмена                                                                                     |                                              |
|       |      |             |                                    |                                                                                               |                                                                                                    |                                                                                                    |                                              |
| ± [   |      |             | ВТОРСКОЕ ПРАВО                     | Шершеневич, (Габриэль Феликсович), Авторское под ред. и с предисл. В. А. Белова., 2019 274 с. | е право на литературные произведения : : учебно                                                                                            | е пособие для академическог кладного бакала                                                           | вирата (магистратуры) / / Г. Ф. Шершеневич ; |
|       |      |             |                                    |                                                                                               |                                                                                                    |                                                                                                    |                                              |
|       |      |             | -                                  |                                                                                               |                                                                                                    | Готово                                                                                                | ×                                            |
|       |      |             |                                    |                                                                                               |                                                                                                    | Заказ оформлен, ожидает по месту по                                                                   | олучения                                     |
|       |      |             |                                    |                                                                                               |                                                                                                    | ОК                                                                                                    |                                              |

После окончания процедуры заказа в Личном кабинете в разделе «Корзина заказов» появится информация о книге и месте ее выдачи. Вы можете получить заказанную книгу.

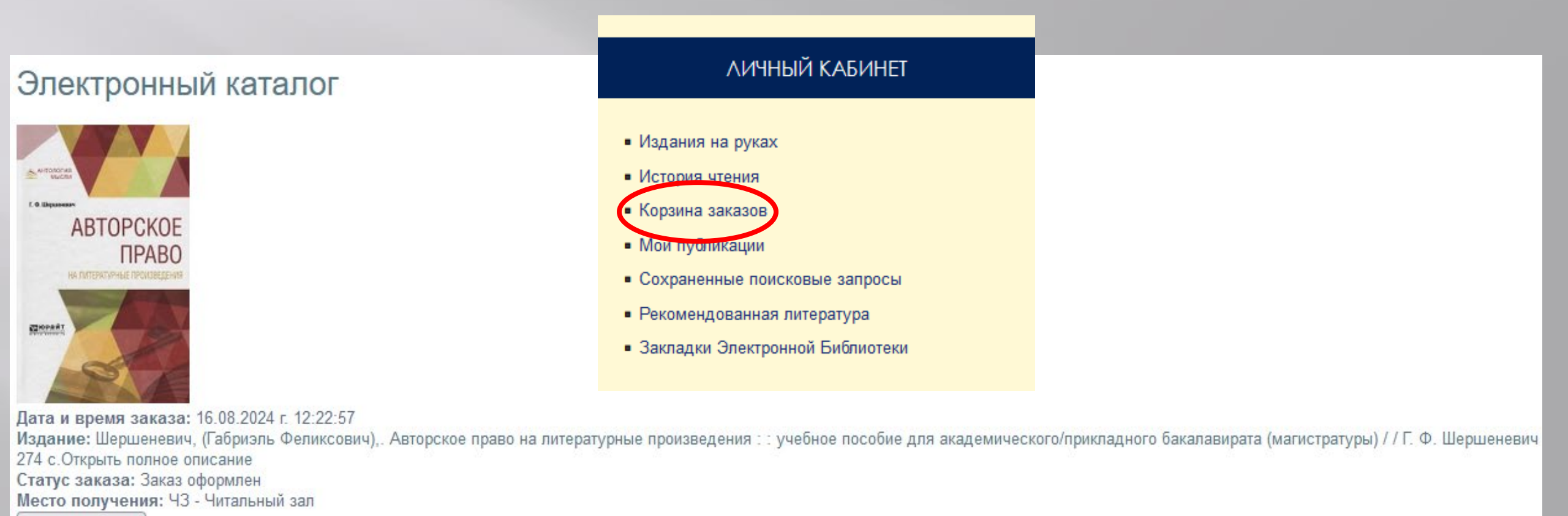

Отменить заказ

#### Электронный каталог

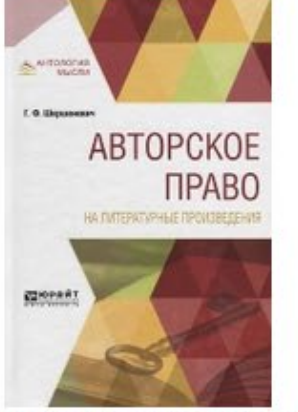

Дата и время заказа: 16.08.2024 г. 12:22:57

Издание: Шершеневич, (Габриэль Феликсович),. Авторское право на литературные произведения : : учебное пособие для академического/прикладного бакалавирата (магистратуры) / / Г. Ф. Шершеневич 274 с. Открыть полное описание

Статус заказа: Заказ оформлен

Мосто полу нация: ЧЗ - Читальный зал

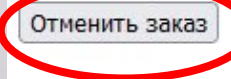

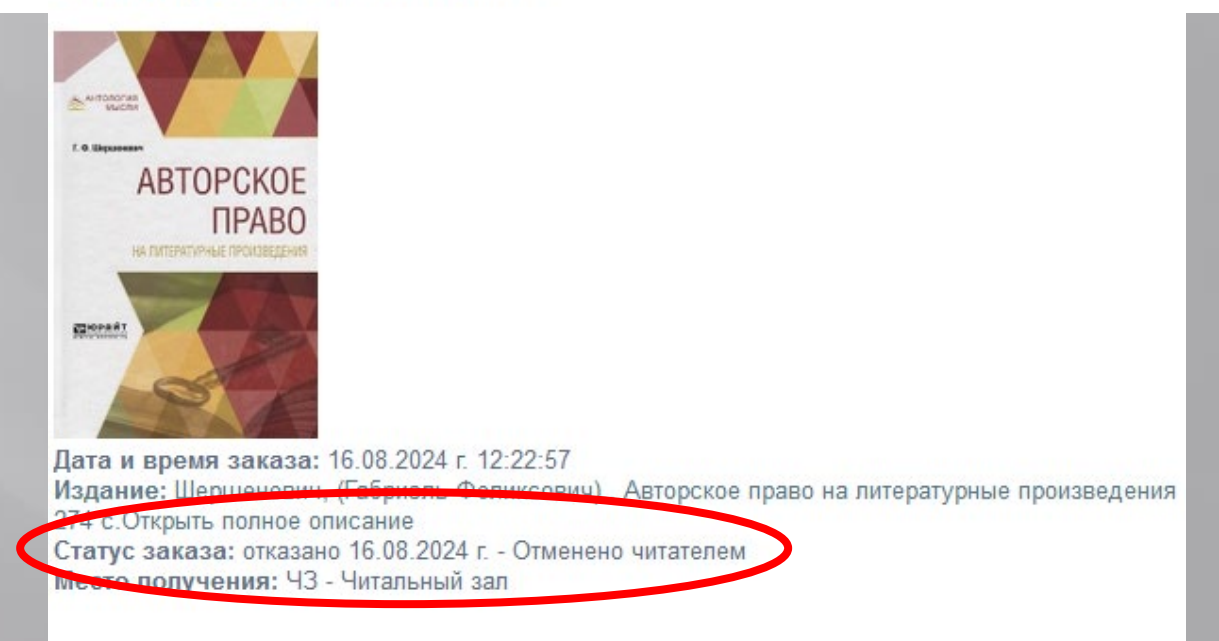

### Чтобы заказать статью из журнала (сборника) можно выбрать журнал (сборник), в котором напечатана статья, или сделать заказ непосредственно статьи.

| 🕅 # Описание                                                                                   |                                                                                                |                                                                                |
|------------------------------------------------------------------------------------------------|------------------------------------------------------------------------------------------------|--------------------------------------------------------------------------------|
| ■  □ 1                                                                                         |                                                                                                |                                                                                |
| 2 Цинцадзе, Нина Сергеевна. Реформа Сената 1801–1<br>"Юрист" Москва : Юрист, 2021 № 7 с. 30-38 | 1802 годов : проект Г. Р. Державина (екст] / Н. С. Цинц                                        | адзе // История государства и права : федеральный журнал / Издательская группа |
|                                                                                                | Заказ издания                                                                                  | ×                                                                              |
|                                                                                                | История государства и права Журнал, 2021г. № 7<br>Место выдачи:<br>Примечание<br>пользователя: | Заказать Отмена                                                                |

| Электронный катарот |                                                                                                    |                                                                                                    |                     |
|---------------------|----------------------------------------------------------------------------------------------------|----------------------------------------------------------------------------------------------------|---------------------|
| 199 <b>.</b>        |                                                                                                    | <b>1</b>                                                                                                    | Добавить в корзин   |
| 🗐 # Оп Сохрани      | ть поисковый запрос                                                                                                    |                                                                                                    |                     |
|                     | Комментарий к Федеральному закону "О государственном языке Российской Федерации" : в 2-х частях / под общей редакцие<br>Часть 1 : Часть 1, 2009 224 с. (Введено оглавление) Текст : непосредственный.                                | ей С. И. Богданова, Н. М. Кропачева ; научный редактор Н.                                                                              | С. Шатихина         |
|                     | Государственный язык России : нормы права и нормы языка / С. А. Белов, Н. М. Кропачев, Л. А. Вербицкая [и др.] ; под реда<br>непосредственный.                                                                                       | ЛИЧНЫЙ КАБИНЕТ<br><ul> <li>Издания на руках</li> <li>История чтения</li> </ul>                                                         |                     |
|                     | Белов, Сергей Александрович. Законодательство о государственном языке в российской судебной практике / С. А. Белов,<br>Текст : непосредственный.                                                                                     | <ul> <li>Корзина заказов</li> <li>Мои публикации</li> <li>Сохраненные поисковые запросы</li> <li>Рекомендованная литература</li> </ul> | ение)               |
|                     | Белов, Сергей Александрович,. Законодательное регулирование статуса государственного языка в Российской Федерации<br>языке Российской Федерации". Часть 1, Доктринальный и нормативно-правовой комментарий СПб. : Изд-во СПбГУ, 2009 | <ul> <li>Закладки Электронной Библиотеки</li> <li>с. 43 - 54</li> </ul>                                                                | зенном              |
| ⊎ 🗂 5               | Белов, Сергей Александрович,. Зарубежный опыт правового регулирования статуса государственного языка [Текст] // Комме<br>Федерации". Часть 1, Доктринальный и нормативно-правовой комментарий СПб. : Изд-во СПбГУ, 2009 с. 90 - 100  | нтарий к Федеральному закону "О государственном языке                                                                                  | Российской          |
| 🕅 4   Страница      | us 1   🕨 🕅 🖓                                                                                                    | Отображаются запис                                                                                                    | жи с 1 по 16, всего |
| 🔍 Результаты поиск  | а 📋 Содержимое корзины                                                                                                    |                                                                                                    |                     |

Электронный каталог 🕒 🍃 🚽 🚽 🖼 Заказать | | | 🕕 🗶 🔑 🌆 🎲 🎇 🧇 Добавить в корзин 🗐 # Описание **⊞** 1 овороничи" - р. 2 х изстах / под общой родокимой С. И. Богранова, Н. Укропачева ; научный редактор Н. С. Шатихина Комментарий к Федеральному закону "О государственном языке Российска Сохранить поисковый запрос Часть 1 : Часть 1, 2009. - 224 с. (Введено оглавление). - Текст : непоср **JICTE** Государственный язык Имя запроса: Подписаться на 🗸 новые поступления: ± 📃 2 Государственный язык России : нормы права и нормы языка / С. А. Белов опачева, 2018. - 128 с. - Текст : 🛃 Сохранить непосредственный. Отмена УДАРСТВІ ЯЗЫК РОССИІ **⊞** 3 Белов, Сергей Александрович. Законодательство о государственном языке в российской судебной практике / С. А. Белов, Н. М. Кропачев, М. А. Ревазов, 2018. - 240 с. (Введено оглавление). -Текст : непосредственный. ± 🗂 4 Белов, Сергей Александрович,. Законодательное регулирование статуса государственного языка в Российской Федерации [Текст] // Комментарий к Федеральному закону "О государственном CDE СБИБЛИОТЕЧНО-ИНФОРМАЦИОННЫИ ОТДЕЛ ПО НАПРАВЛЕНИЮ ЮРИСПРУДЕНЦИЯ Научная библиотека им. М. Горького H 🗍 5 🕅 🔍 Страница 🔍 Результаты поиска Сохраненные поисковые запросы Запрос Удалить Подписка X Государственный язык Ø X 0 Журнал Судебная экспертиза X 0 Ювенальная юстиция

Приветст